■7-1-5 仕入締め処理を行う

該当月の仕入締め処理を行います。この処理を実施することにより当月の仕入計上が行われます。

#### 【出力できる帳票類】

·支払明細書

## 【ポイント】

・支払繰越処理の締日コード「99」は月次更新を行う前の作業となります。支払繰越処理の締日コード「99」を行います
 と当月の追加処理が出来なくなります。処理される際は充分にご注意下さい。
 ・当メニューの処理を行う前に「7-1-4 仕入を計上する」でレンタル仕入データの作成を行って下さい。

# 【作業の流れ】

|     |       | コード | メニュー                       | チェック欄 |
|-----|-------|-----|----------------------------|-------|
| 1.  | 第日コード | 05  | 支払締処理                      |       |
| 2.  | 第日コード | 05  | 支払明細書発行                    |       |
| 3.  | 締日コード | 05  | 支払繰越処理                     |       |
| 4.  | 締日コード | 10  | 支払締処理                      |       |
| 5.  | 締日コード | 10  | 支払明細書発行                    |       |
| 6.  | 締日コード | 10  | 支払繰越処理                     |       |
| 7.  | 締日コード | 15  | 支払締処理                      |       |
| 8.  | 締日コード | 15  | 支払明細書発行                    |       |
| 9.  | 締日コード | 15  | 支払繰越処理                     |       |
| 10. | 締日コード | 20  | 支払締処理                      |       |
| 11. | 締日コード | 20  | 支払明細書発行                    |       |
| 12. | 締日コード | 20  | 支払繰越処理                     |       |
| 13. | 締日コード | 25  | 支払締処理                      |       |
| 14. | 締日コード | 25  | 支払明細書発行                    |       |
| 15. | 締日コード | 25  | 支払繰越処理                     |       |
| 16. | 締日コード | 99  | 支払締処理                      |       |
| 17. | 締日コード | 99  | 支払明細書発行                    |       |
| 18  |       |     | 支払繰越処理、締日コード「99」は行わないで下さい。 |       |

「支払」メニューをクリックします。

| 问 介護販売   | - 業務タスク    |
|----------|------------|
| 🛄 介護住政   | 発注回答待ち     |
| 📄 販売     | レンタル契約書未発行 |
|          | 引上書未発行     |
| <b>A</b> | 契約未完了確認    |
| 回支払      | 引上未完了確認    |
| 📄 マフタ設定  | デモ貸出中      |
| 🦲 環境設定   |            |
| 🗖 ಶಿನಕ್ಕ |            |
| 🧰 データ連携  | ── 作業情報    |

2.

メニューが展開されますので、「支 払締処理」メニューを選択します。

| 〃 業務メニュー | 01. 支払入力       |
|----------|----------------|
| » ⊽√x⊐⊐+ | 02. 買掛金管理表発行   |
| » xΞュ~   | 03. 買掛金管理表再発行  |
| 🗖 レンタル   | 04. 買掛元帳照会     |
| 🔲 介護販売   | 05. 一括請求内容変更入力 |
|          | 06. レンタルー括仕入   |
|          | 07. レンタルー括仕入取消 |
| 🛄 販売     | 08. 支払締処理      |
| 🗋 請求     |                |
| 🗖 支払     | 10. 支払繰越処理     |
| 🦲 マスタ設定  |                |

З.

支払締め処理の画面が表示され ます。

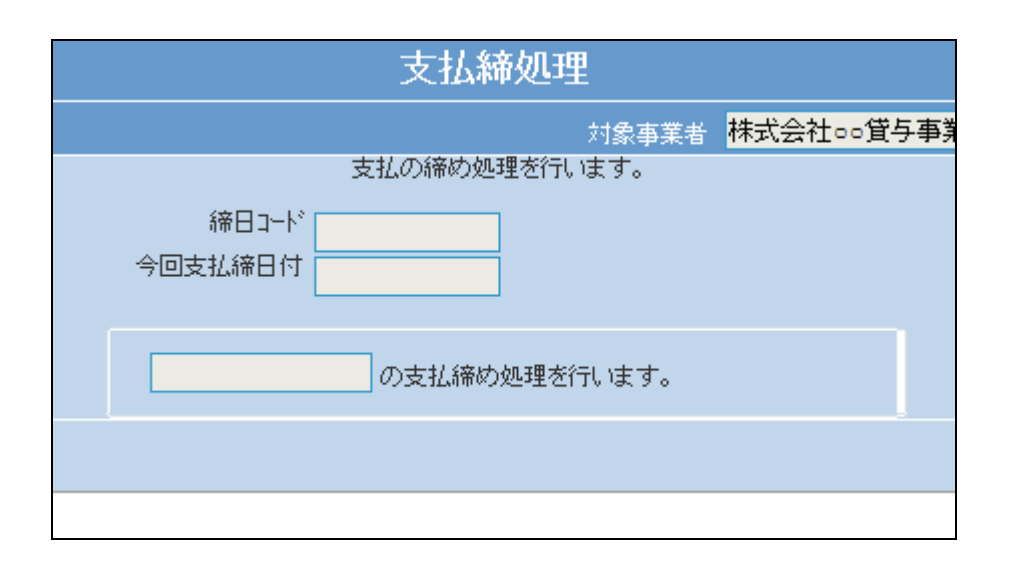

「次の画面へ」をクリックします。

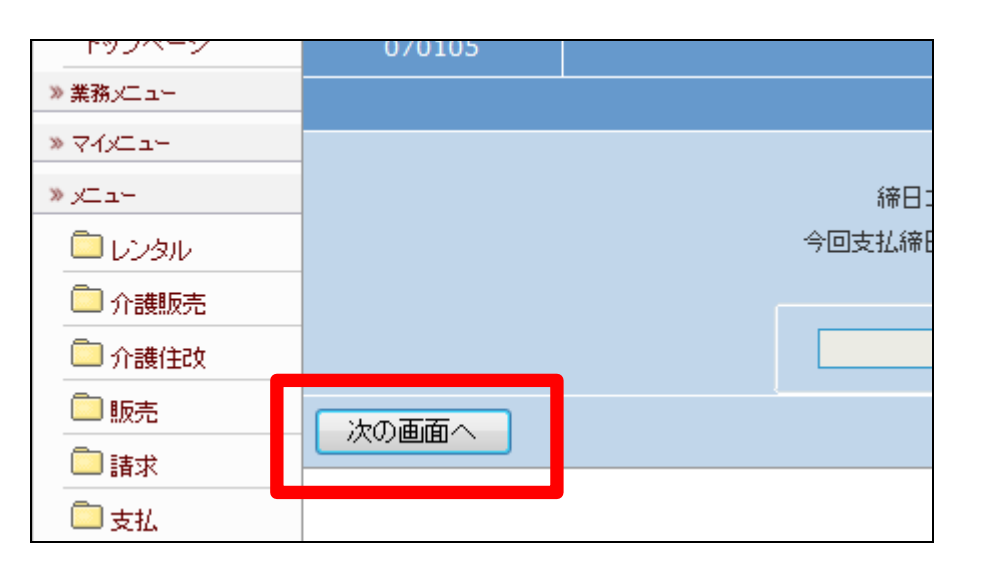

5. 締日コード欄に「05」が表示されま す。

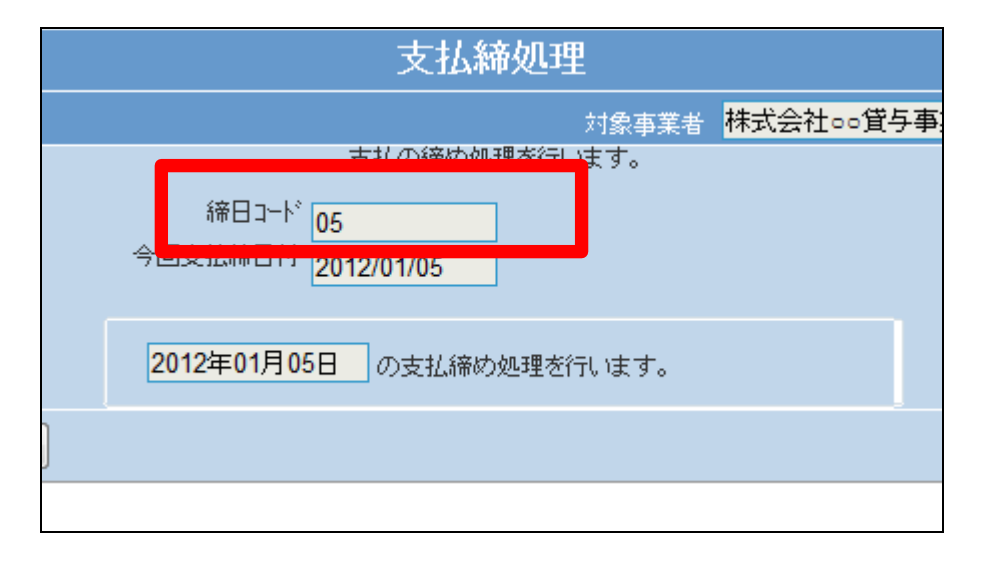

6.

「更新する」をクリックします。

【ポイント】

この締め処理は、該当月の5日の 仕入データの締め処理を行ってい ます。

| 1924-2   | 0/0105 |    |          |
|----------|--------|----|----------|
| ≫ 業務メニュー |        |    |          |
| » ⊽1x⊒⊒+ |        |    |          |
| »∠⊐-     |        |    | 締日1      |
| 🗖 มวรม   |        |    | 今回支払締日   |
| 🗋 介護販売   |        |    |          |
| 🗋 介護住政   |        |    | 2011年11, |
| 🗀 販売     | 更新する   | 戻る |          |
| 🗖 請求     |        |    |          |
| 🗋 支払     |        |    |          |

5日の支払締め処理が終了しました。

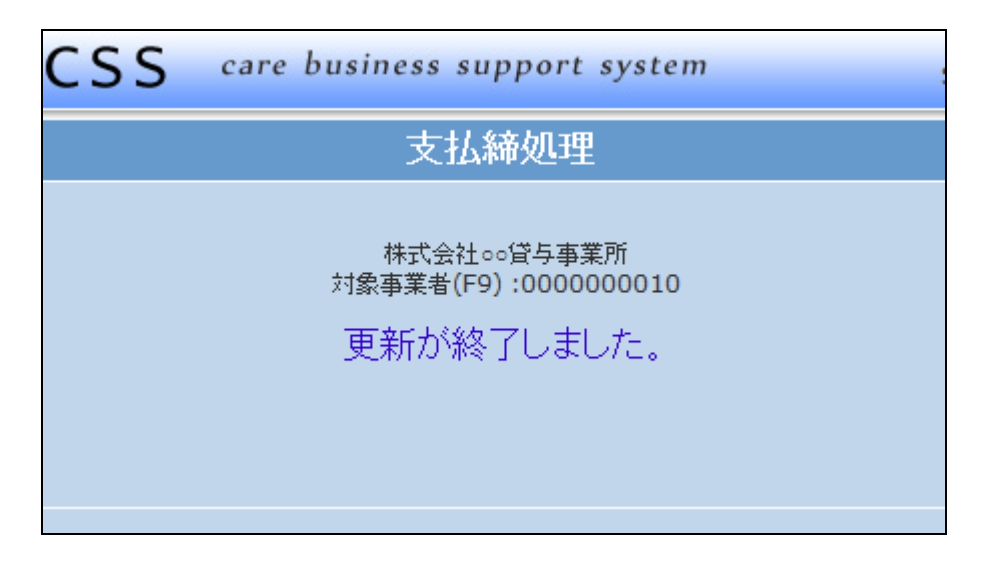

#### 8.

「支払」メニューをクリックします。

| 🦲 介護販売  | 業務タスク      |
|---------|------------|
| 🛄 介護住政  | 第注回答待ち     |
| 🗋 販売    | レンタル契約書未発行 |
| -       | 引上書未発行     |
|         | 契約未完了確認    |
| □支払     | 引上未完了確認    |
|         | デモ貸出中      |
| - 環境設定  |            |
|         |            |
| 🗖 システム  |            |
| 🧰 データ連携 | 一 作業情報     |

9.

メニューが展開されますので、「支 払明細書発行」メニューを選択しま す。

| 〃 業務メニュー | 01. 支払入力        |
|----------|-----------------|
| ≫ ⊽⊀х⊐⊒∽ | 02. 買掛金管理表発行    |
| »x⊒a+    | 03. 買掛金管理表再発行   |
| ראפע 🛄 🛄 | 04. 買掛元帳照会      |
| 🗋 介護販売   | 05. 一括請求内容変更入力  |
|          | 06. レンタルー括仕入    |
| 🦲 介護住政   | 07 しつ々し→ 括任入 取当 |
| 🗋 販売 💦   |                 |
|          | 08. 支払締処理       |
| 🧰 請求     | 09. 支払明細書発行     |
| 🗋 支払     |                 |
| 🔲 マスタ設定  |                 |

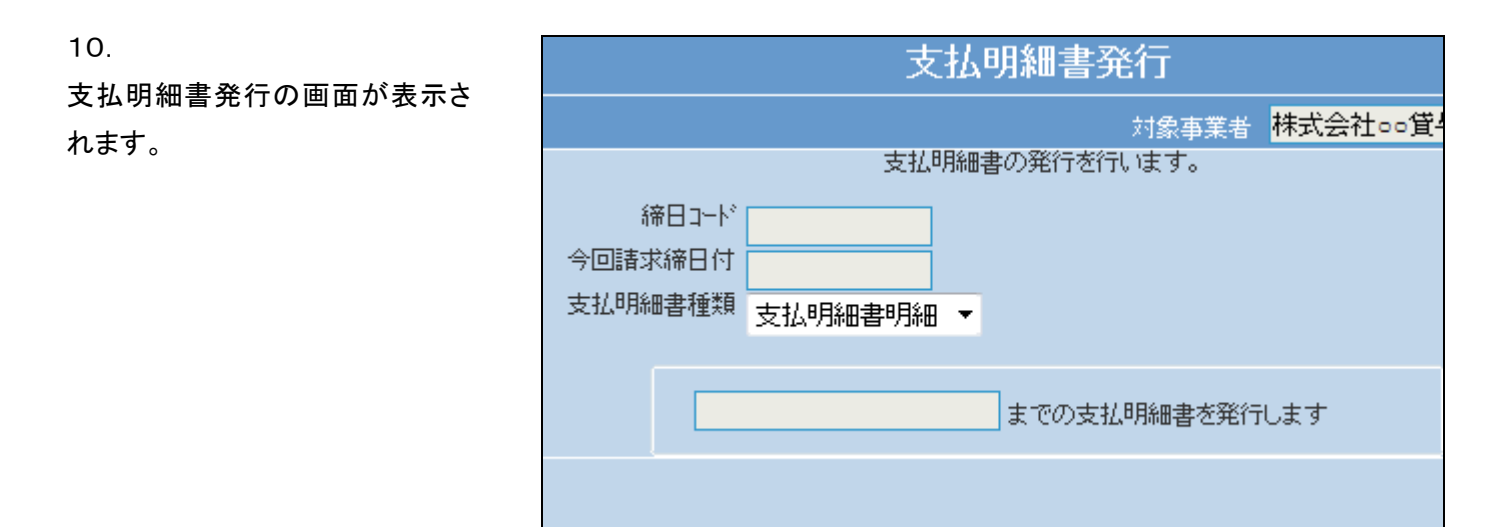

「次の画面へ」をクリックします。

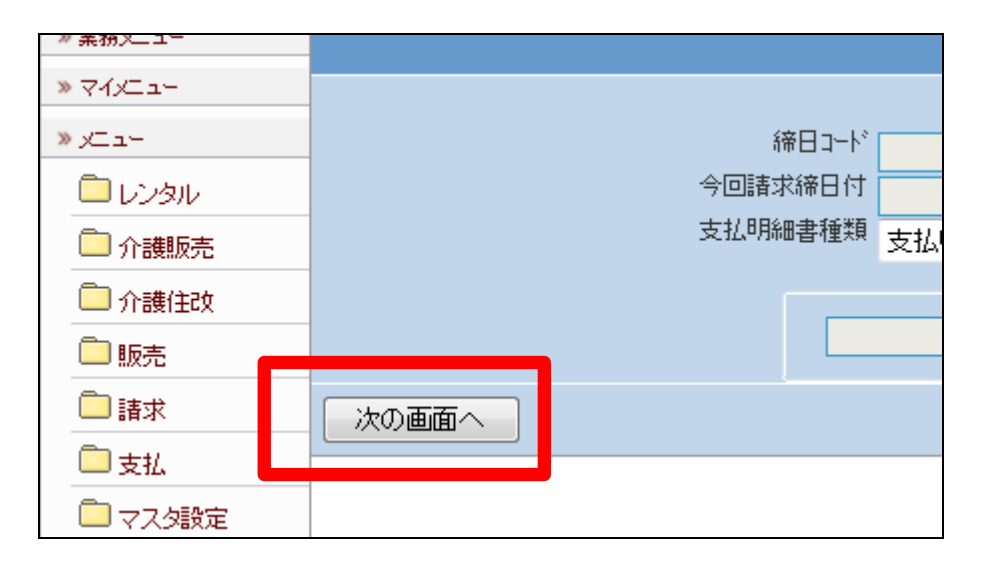

12.

締日コード欄に「05」が表示されま す。

|             | 支払明細書発行 |                       |      |        |        |        |     |
|-------------|---------|-----------------------|------|--------|--------|--------|-----|
|             |         |                       |      |        | 対象事業者  | 株式会社∘∘ | 貸与事 |
|             |         | 支払り                   | 月細書の | )発行を行し | はす。    |        |     |
| í<br>ur =≠→ | 帝日コード   | 05                    |      |        |        |        |     |
| 拉明約         | ⊞書種類    | 2012/01/05<br>支払明細書明細 | •    |        |        |        |     |
|             | 2012    | 2年01月05日              |      | までの支払り | 明細書を発行 | します    |     |
|             |         |                       |      |        |        |        |     |

「発行する」をクリックします。

## 【ポイント】

この発行処理は、該当月の5日の 支払明細書発行を行っています。

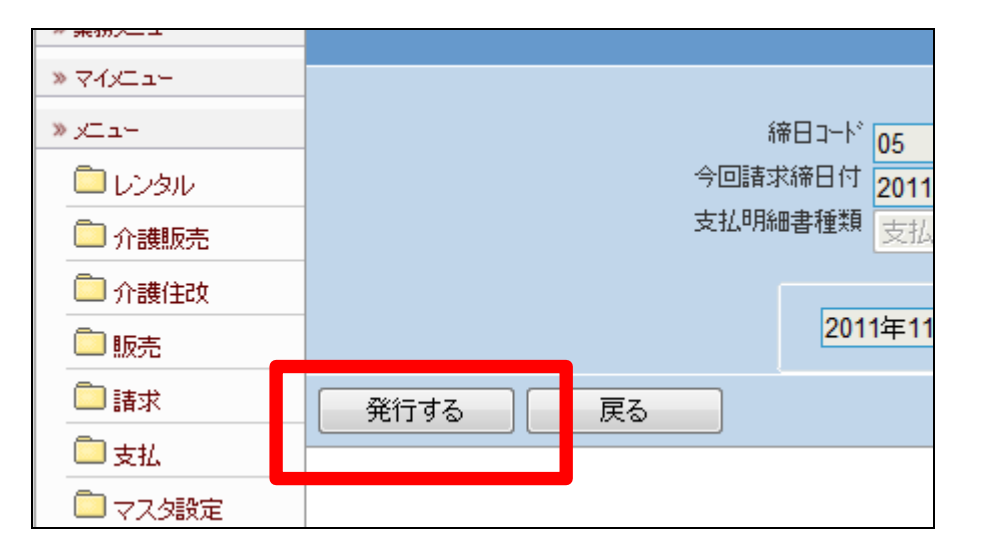

# 14.

「該当データが存在しませんでした」のエラーメッセージが表示されて、締日コード「05」日の支払明細 書発行処理が完了しました。

### 【ポイント】

5日締めの仕入が存在しないた め、上記のエラーが表示されま す。エラー表示されますが処理は 終了しております。

15.

「支払」メニューをクリックします。

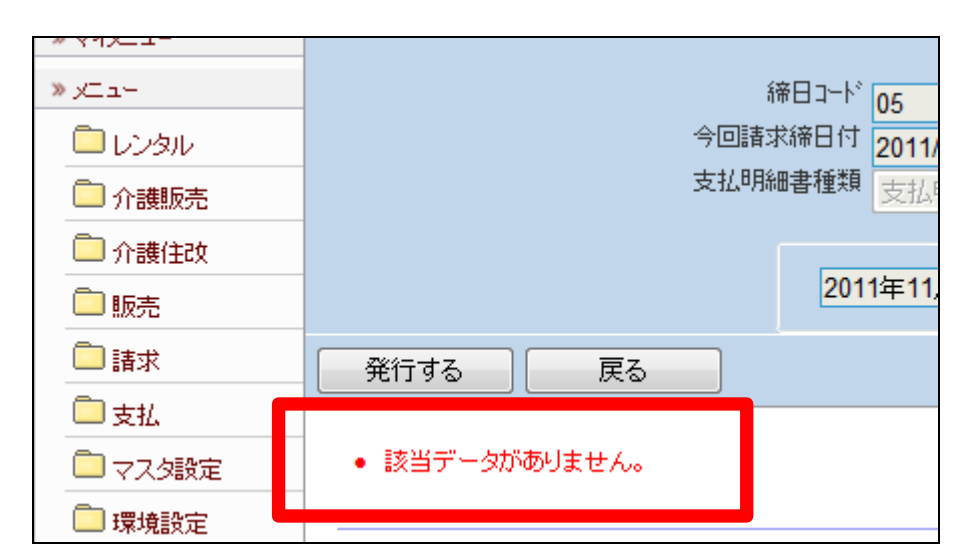

| 🗋 介護販売  | ― 業務タスク    |  |  |
|---------|------------|--|--|
| 🧰 介護住政  | 発注回答待ち     |  |  |
| 📄 販売    | レンタル契約書未発行 |  |  |
|         | 引上書未発行     |  |  |
|         | 契約未完了確認    |  |  |
| □支払     | 引上未完了確認    |  |  |
|         | デモ貸出中      |  |  |
| 🦲 環境設定  |            |  |  |
| 🗖 システム  |            |  |  |
| 🧰 データ連携 | 一 作業情報     |  |  |

メニューが展開されますので、「支 払繰越処理」メニューを選択しま す。

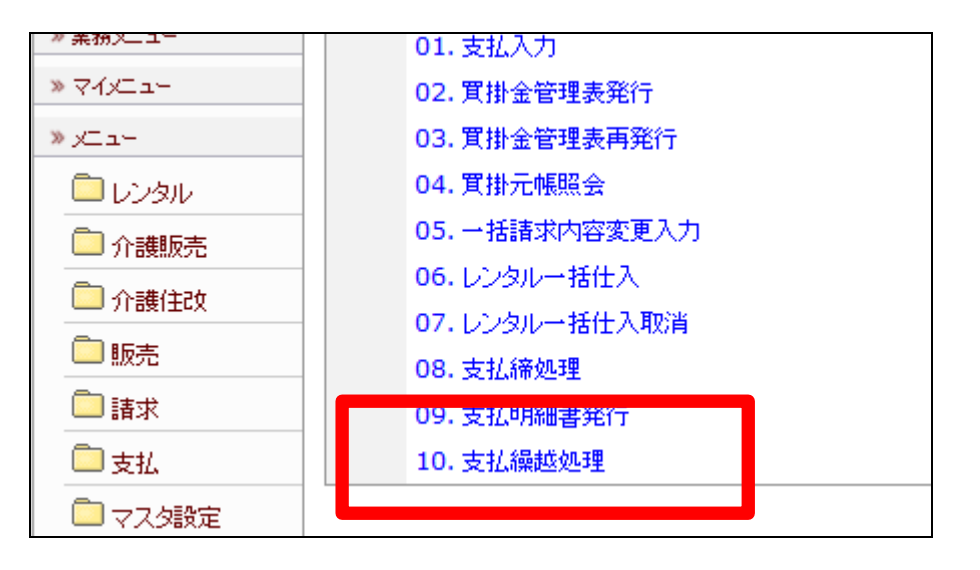

17. 支払繰越処理の画面が表示され ます。

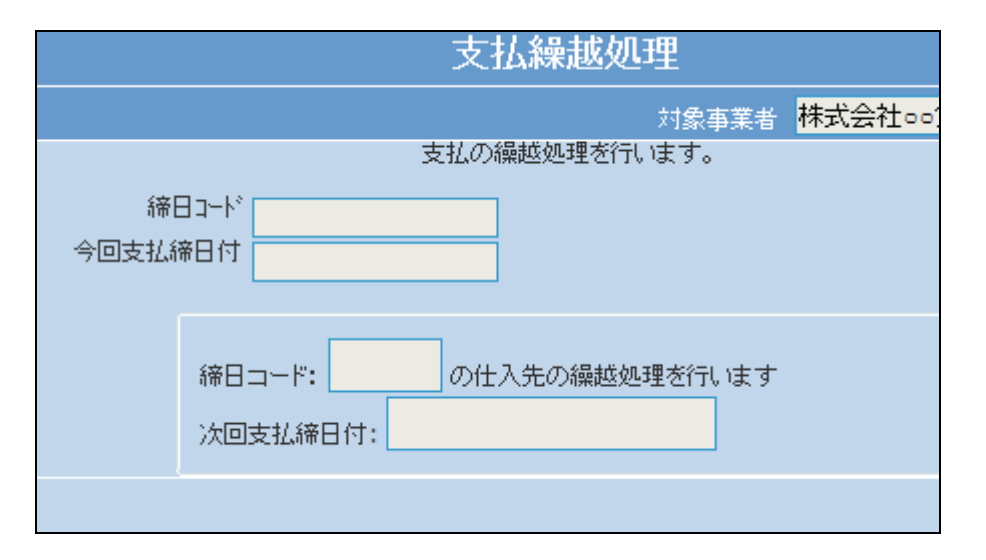

18.

「次の画面へ」をクリックします。

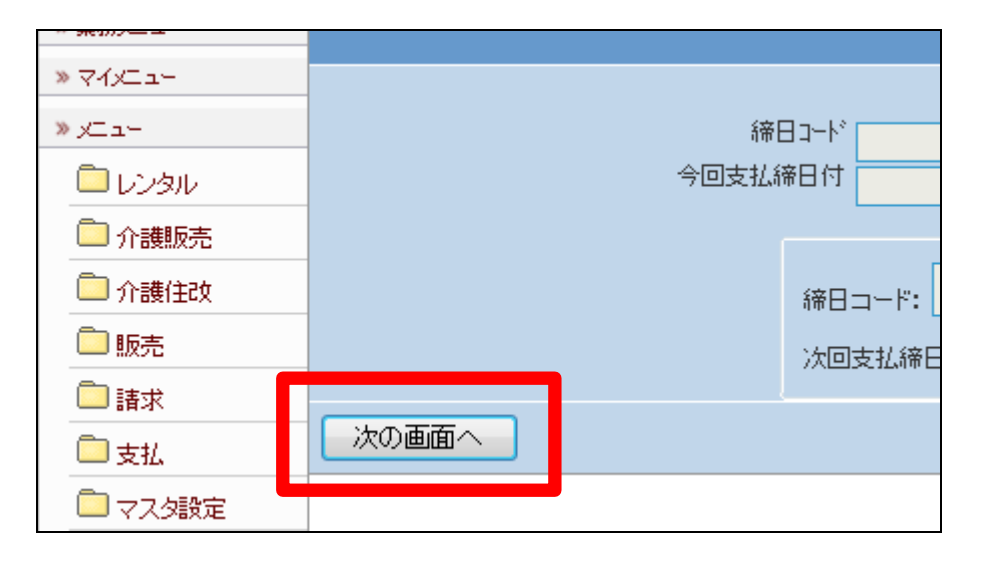

| 19.<br>統ロコード期に「05」がまーされま | 支払繰越処理                                                             |  |  |
|--------------------------|--------------------------------------------------------------------|--|--|
| 締日コード欄に「05」が表示されま<br>す。  | 対象事業者 株式会社。。貸与事<br>支払の繰越処理を行います。<br>締日コード 05<br>13 社会日体 2012/01/05 |  |  |
|                          | <sup>締日コード: 05</sup> の仕入先の繰越処理を行います<br>次回支払締日付: 2012年02月05日        |  |  |
|                          |                                                                    |  |  |

「更新する」をクリックします。

# 【ポイント】

この処理は、該当月の5日の仕入 データの支払繰越処理を行ってい ます。

| ** <del>36</del> 37./ |                 |       |            |  |
|-----------------------|-----------------|-------|------------|--|
| » ⊽1xIa+              |                 |       |            |  |
| » xIII-               | 締日コード <b>05</b> |       |            |  |
| 🗖 レンタル                |                 | 今回支払続 | 帝日付 2011/1 |  |
| 🗀 介護販売                |                 |       |            |  |
| 🛅 介護住政                |                 |       | 締日コード:     |  |
| 💼 販売                  |                 |       | 次回支払締E     |  |
| 🗋 請求                  |                 |       |            |  |
| 🗋 支払                  | 更新する            | 戻る    |            |  |
| 🔲 マスタ設定               |                 |       |            |  |

21.

支払繰越処理が完了しました。

この処理のあと、1に戻り「支払締 め処理」の締日コード「10」を処理 します。

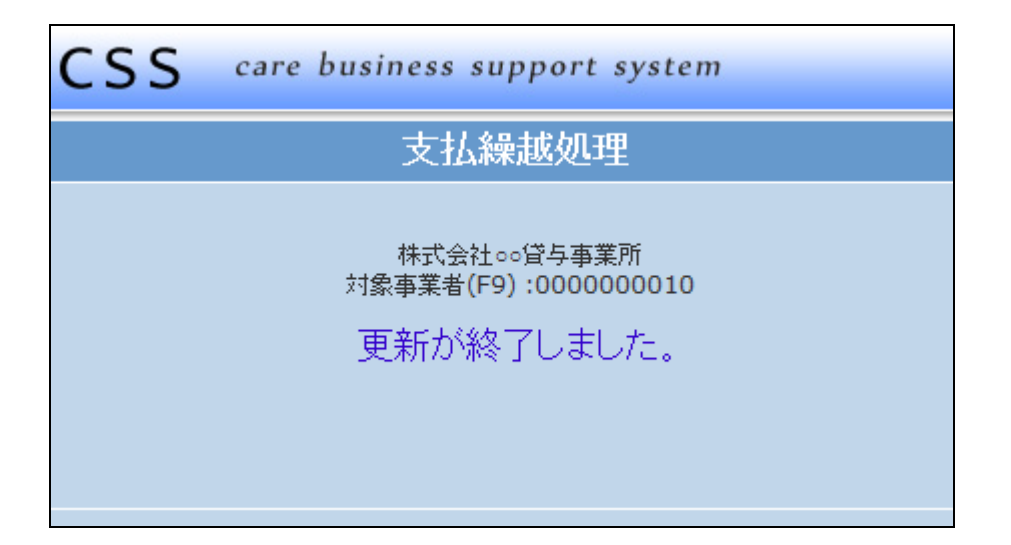

「支払締め処理」メニューの締日コ ード「10」の画面です。

処理メニューと締日コードは必ず ご確認下さい。

|   | 支払締処理                                                               |           |
|---|---------------------------------------------------------------------|-----------|
|   | 対象事業者                                                               | 株式会社∘∘貸与事 |
|   | <u>まれの締め処理を行います。</u><br>締日コー <sup>ト*</sup> 10<br>今回支払締日付 2012/01/10 |           |
|   | 2012年01月10日の支払締め処理を行います。                                            |           |
| ] |                                                                     |           |
|   |                                                                     |           |

23.

「更新する」をクリックします。

【ポイント】

この締め処理は、該当月の10日 の仕入データの締め処理を行って います。

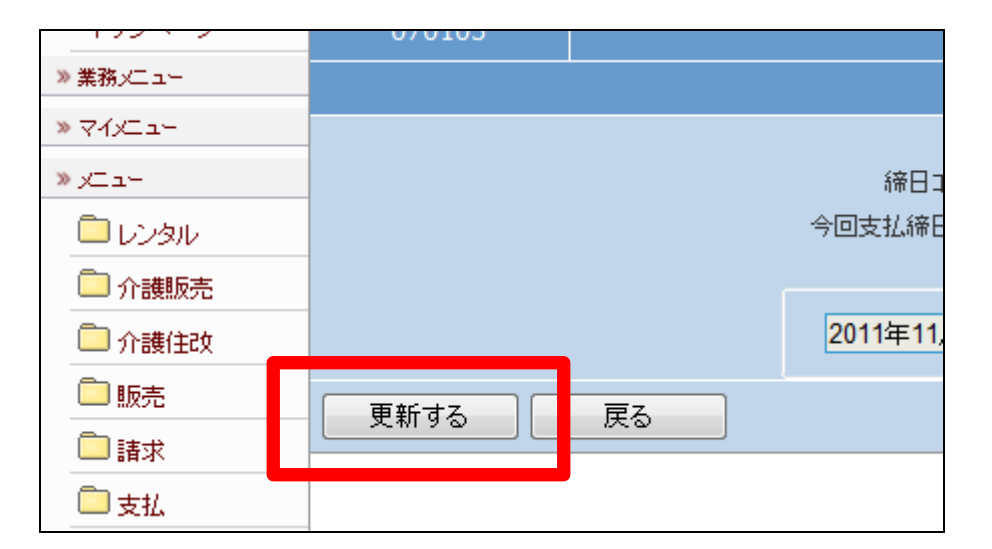

24.

10日の支払締め処理が終了しま した。 処理が終われば「支払明細書発 行」メニューへ進みます。

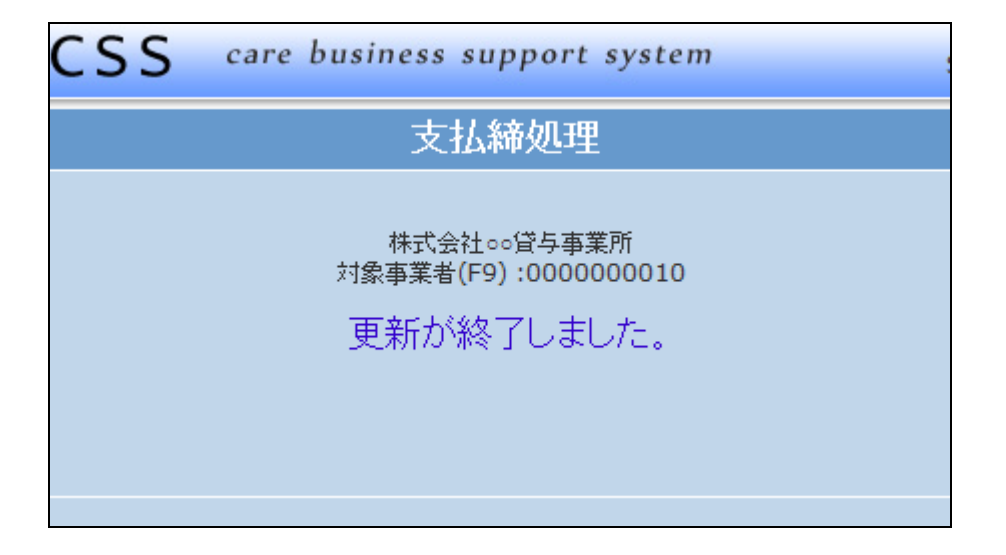

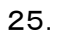

「支払明細書発行」メニューの締日 コード「10」の画面です。 処理メニューと締日コードは必ず ご確認下さい。

| 支払明細書発行 |         |    |             |         |
|---------|---------|----|-------------|---------|
|         |         |    | 対象事業者       | 株式会社○○貸 |
|         | 支払明     | 脉曲 | 書の発行を行います。  |         |
| 締日コード   |         |    |             |         |
| 今回請求締日付 |         |    |             |         |
| 支払明細書種類 | 支払明細書明細 | •  |             |         |
|         |         |    |             |         |
|         |         |    | までの支払明細書を発行 | します     |
|         |         |    |             |         |
|         |         |    |             |         |
|         |         |    |             |         |

### 26.

「次の画面へ」をクリックします。

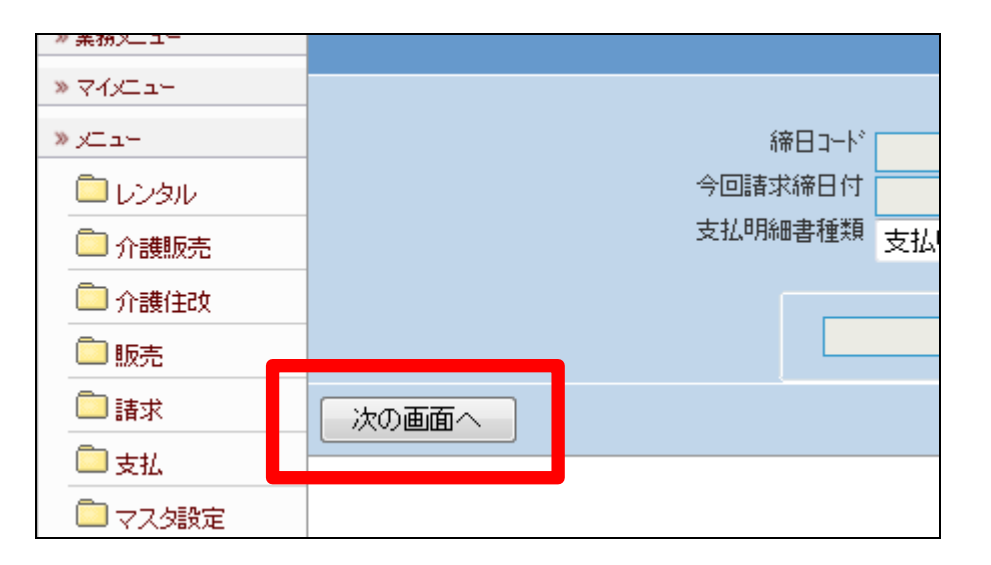

27.

締日コード欄に「10」が表示されま す。

| 支払明細書発行                                                  |                               |             |         |  |
|----------------------------------------------------------|-------------------------------|-------------|---------|--|
|                                                          |                               | 対象事業者       | 株式会社○○貸 |  |
| 締日コート <sup>。</sup><br>今[ <mark>] 請求締日付</mark><br>支払明細書種類 | 10<br>2012/01/10<br>支払明細書明細 ▼ | 書の発行を行います。  |         |  |
| 201                                                      | 2年01月10日                      | までの支払明細書を発行 | します     |  |
|                                                          |                               |             |         |  |

「発行する」をクリックします。

## 【ポイント】

この発行処理は、該当月の10日 の支払明細書発行を行っていま す。

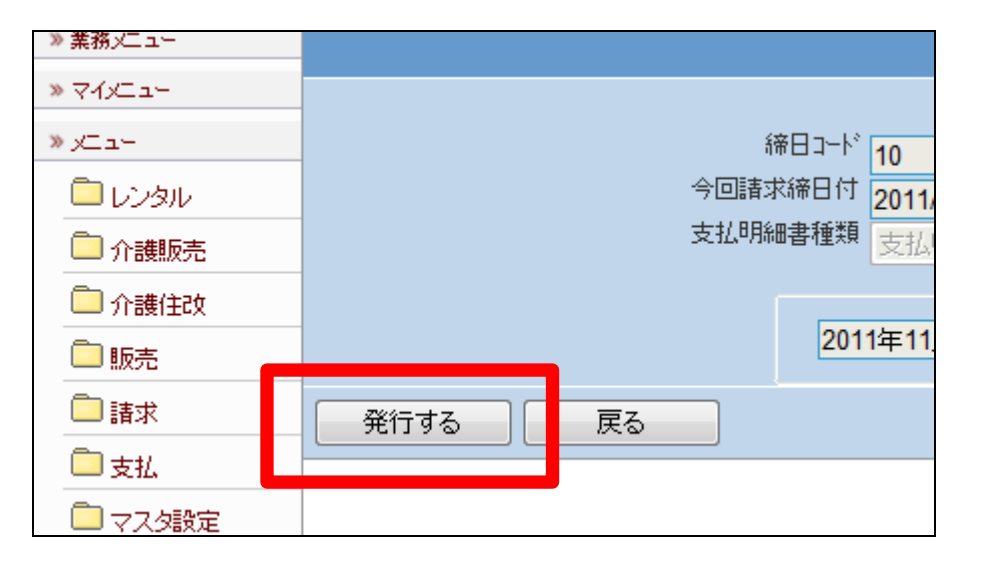

# 29.

「該当データが存在しませんでし た」のエラーメッセージが表示され て、締日コード「10」日の支払明細 書発行処理が完了しました。

# 【ポイント】

10日締めの仕入が存在しないた め、上記のエラーが表示されま す。エラー表示されますが処理は 終了しております。

処理が終われば「支払繰越処理」 メニューへ進みます。

### 30.

「支払繰越処理」メニューの締日コ ード「10」の画面です。

処理が終われば「請求締処理」メ ニューへ進みます。

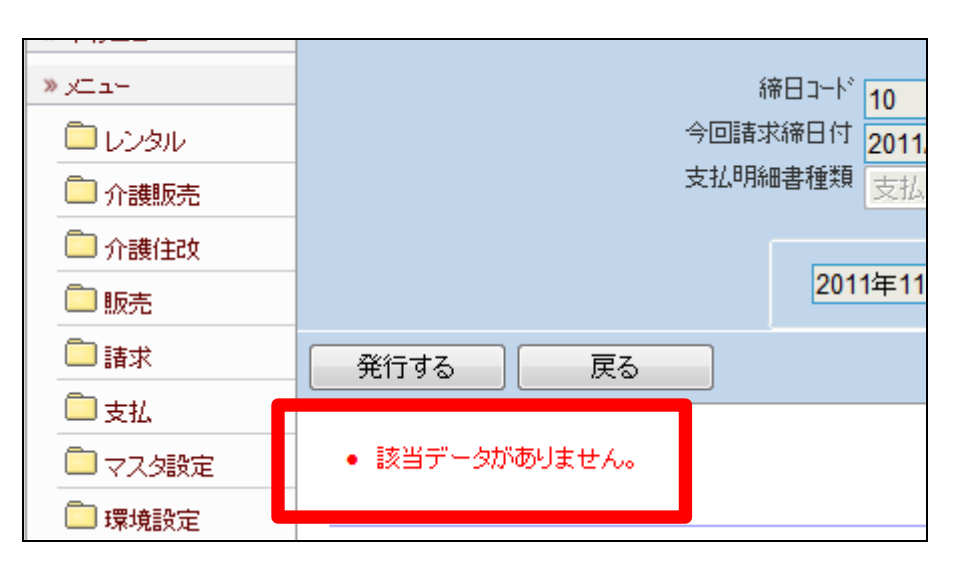

|             | 支払繰越処理                            |        |
|-------------|-----------------------------------|--------|
|             | 対象事業者                             | 株式会社○○ |
|             | 支払の繰越処理を行います。                     |        |
| 締日<br>今回支払約 | 33-12                             |        |
|             | 締日コード: の仕入先の繰越処理を行います<br>次回支払締日付: |        |
|             |                                   |        |

31. ×\_\_\_× 締日コード 「次の画面へ」をクリックします。 今回支払締日付 칠 レンタル 🛄 介護販売 🧰 介護住政 締日コード: 💼 販売 次回支払締日 💼 請求 次の画面へ 🗋 支払 💼 マスタ設定 📄 環境設定

32. 締日コード欄に「10」が表示されま す。

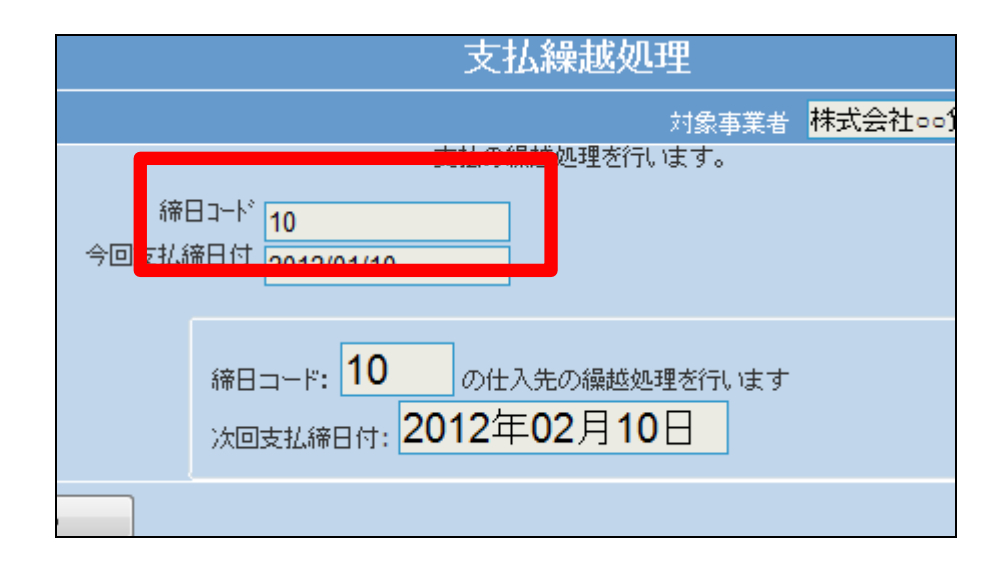

33.

「更新する」をクリックします。

【ポイント】

この処理は、該当月の10日の仕 入データの支払繰越処理を行って います。

| ******   |      |       |                        |
|----------|------|-------|------------------------|
| » yila-  |      | 締[    | ヨコード <b>10</b>         |
| 🗖 มวงม   |      | 今回支払約 | <sup>帝日付</sup> 2011/11 |
| 🛄 介護販売   |      |       |                        |
| 🛄 介護住政   |      |       | 締日コード:                 |
| 🔁 販売     |      |       | 次回支払締日                 |
| 🗋 請求     |      |       |                        |
| 🗋 支払     | 更新する | 戻る    |                        |
| 🔲 २८७३३२ |      |       |                        |
| 🛄 環境設定   |      |       |                        |

支払繰越処理が完了しました。 処理が終われば「請求締処理」メ ニューへ進みます。

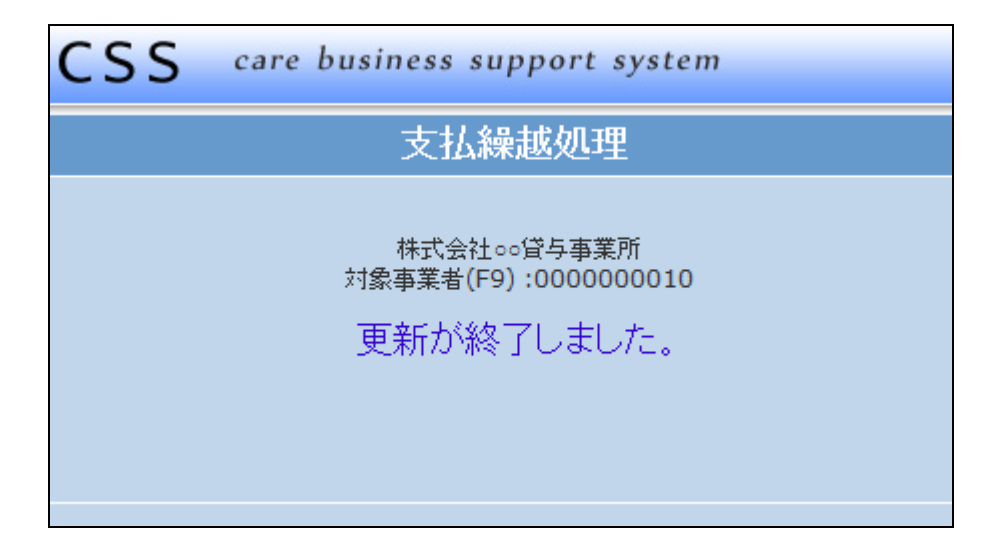

35.

「支払締め処理」メニューの締日コ ード「15」の画面です。

処理が終われば「支払明細書発 行」メニューへ進みます。

処理メニューと締日コードは必ず ご確認下さい。

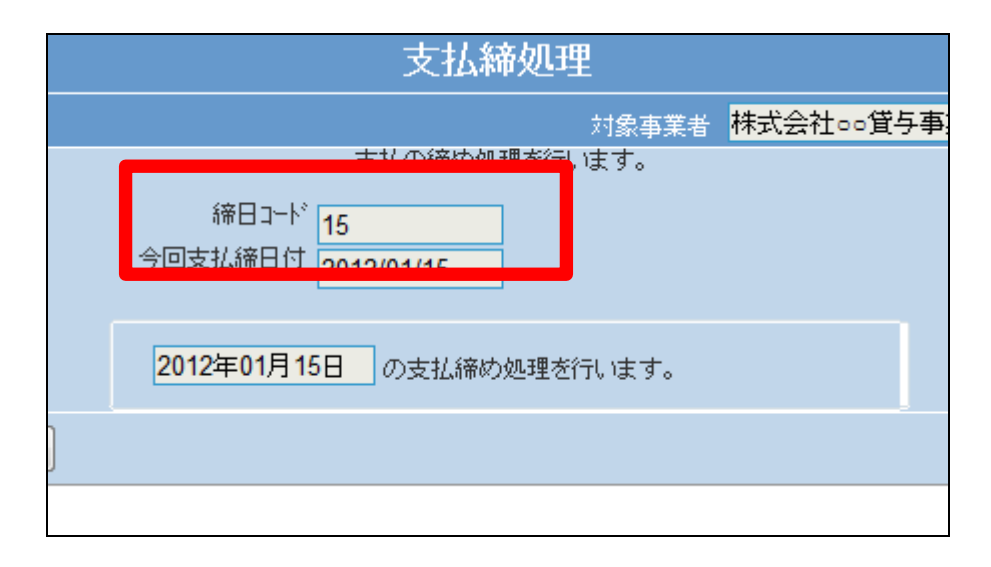

36.

「支払明細書発行」メニューの締日 コード「15」の画面です。

処理が終われば「支払繰越処理」 メニューへ進みます。

|   | 支払明細書発行                                                          |  |  |  |  |
|---|------------------------------------------------------------------|--|--|--|--|
|   |                                                                  |  |  |  |  |
| 今 | 支払明細書C<br>締日コード<br>15<br>#<br>2012/01/15<br>細書種類<br>支払明細書明細<br>▼ |  |  |  |  |
|   | 2012年01月15日 までの支払明細書を発行します                                       |  |  |  |  |
|   |                                                                  |  |  |  |  |

「支払繰越処理」メニューの締日コ ード「15」の画面です。

処理が終われば「支払締処理」メ ニューへ進みます。

処理メニューと締日コードは必ず ご確認下さい。

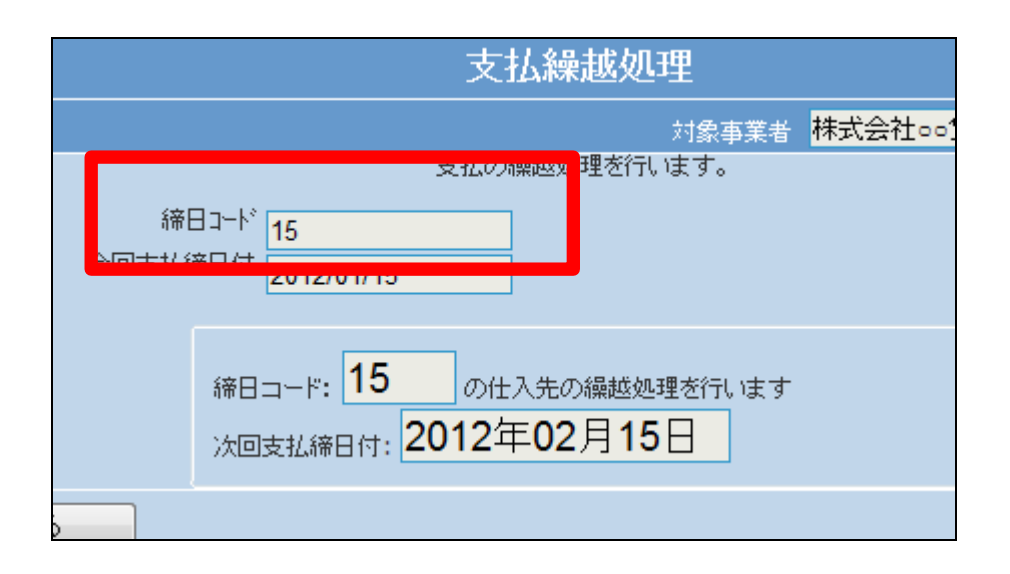

38.

「支払締め処理」メニューの締日コ ード「20」の画面です。

処理が終われば「支払明細書発 行」メニューへ進みます。

処理メニューと締日コードは必ず ご確認下さい。

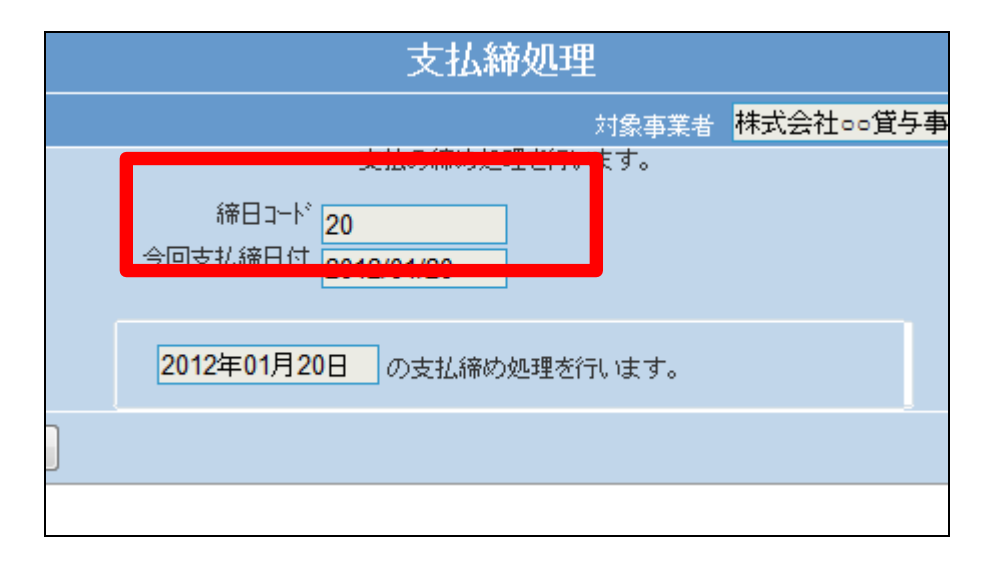

39.

「支払明細書発行」メニューの締日 コード「20」の画面です。

処理が終われば「支払繰越処理」 メニューへ進みます。

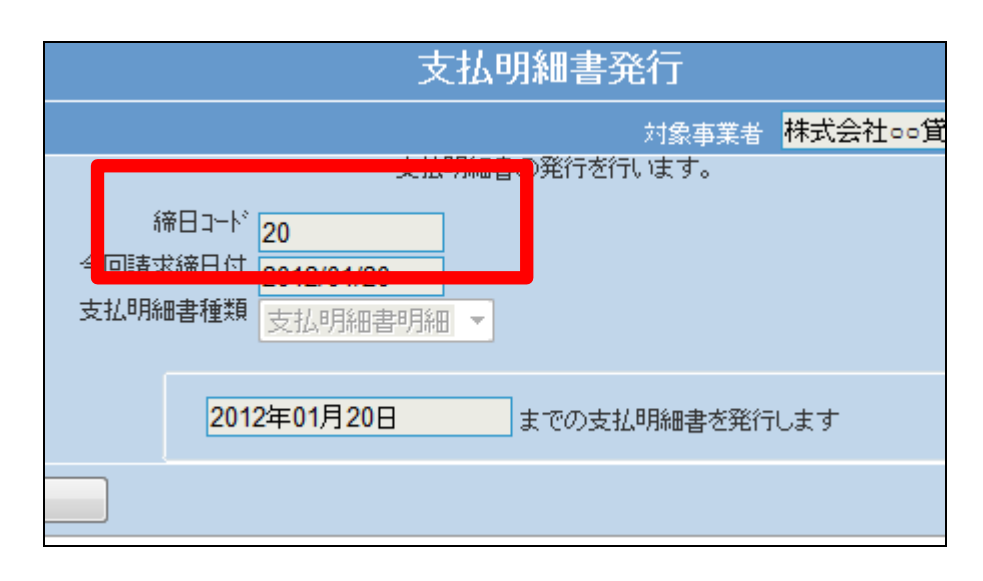

「支払繰越処理」メニューの締日コ ード「20」の画面です。

処理が終われば「支払締処理」メ ニューへ進みます。

処理メニューと締日コードは必ず ご確認下さい。

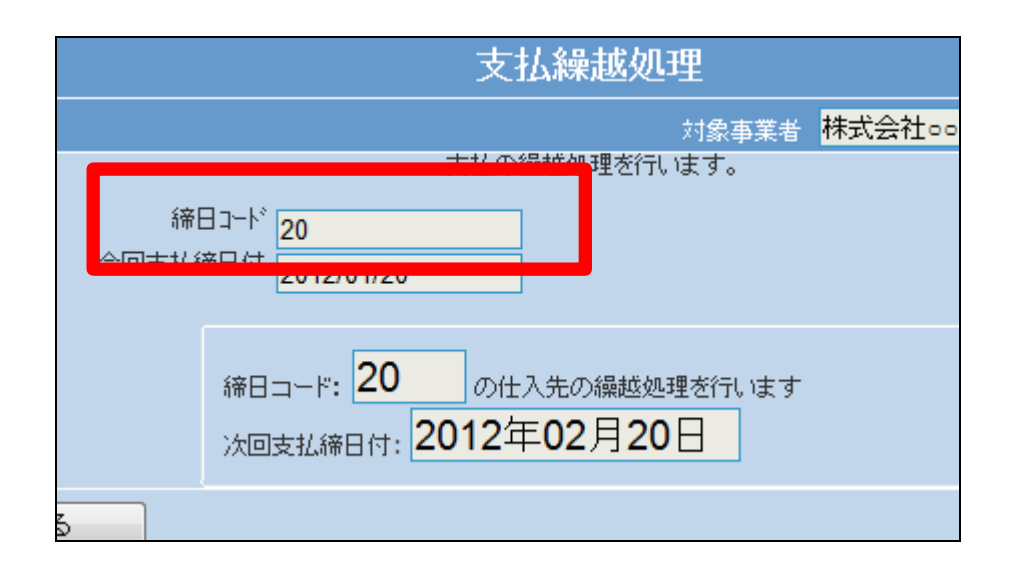

41. 「支払締め処理」メニューの締日⊐ −ド「25」の画面です。

処理が終われば「支払明細書発 行」メニューへ進みます。

処理メニューと締日コードは必ず ご確認下さい。

|   | 支払締処理                                      |      |       |           |  |
|---|--------------------------------------------|------|-------|-----------|--|
|   |                                            |      | 対象事業者 | 株式会社○○貸与事 |  |
|   | 支払の締め処理                                    | を行い  | ます。   |           |  |
|   | <sup>締日コート*</sup> 25<br>今回支払締日付 2012/01/25 |      |       |           |  |
|   | 2012年01月25日の支払締め処                          | 心理を行 | うます。  |           |  |
| ] |                                            |      |       |           |  |
|   |                                            |      |       |           |  |

42. 「支払明細書発行」メニューの締日 コード「25」の画面です。

処理が終われば「支払繰越処理」 メニューへ進みます。

| 支払明細書発行                      |                                       |                   |                        |  |
|------------------------------|---------------------------------------|-------------------|------------------------|--|
|                              |                                       | 対象事業              | 者 <mark>株式会社○○賃</mark> |  |
| 締日コード<br>・ 同時世後日4<br>支払明細書種類 | 又北明神<br>25<br>2012/01/25<br>支払明細書明細 ▼ | <b>音の発行を行います。</b> |                        |  |
| 201                          | 2年01月25日                              | までの支払明細書を         | 発行します                  |  |
|                              |                                       |                   |                        |  |

「支払繰越処理」メニューの締日コ ード「25」の画面です。

処理が終われば「支払締処理」メ ニューへ進みます。

処理メニューと締日コードは必ず ご確認下さい。

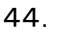

「支払」メニューをクリックします。

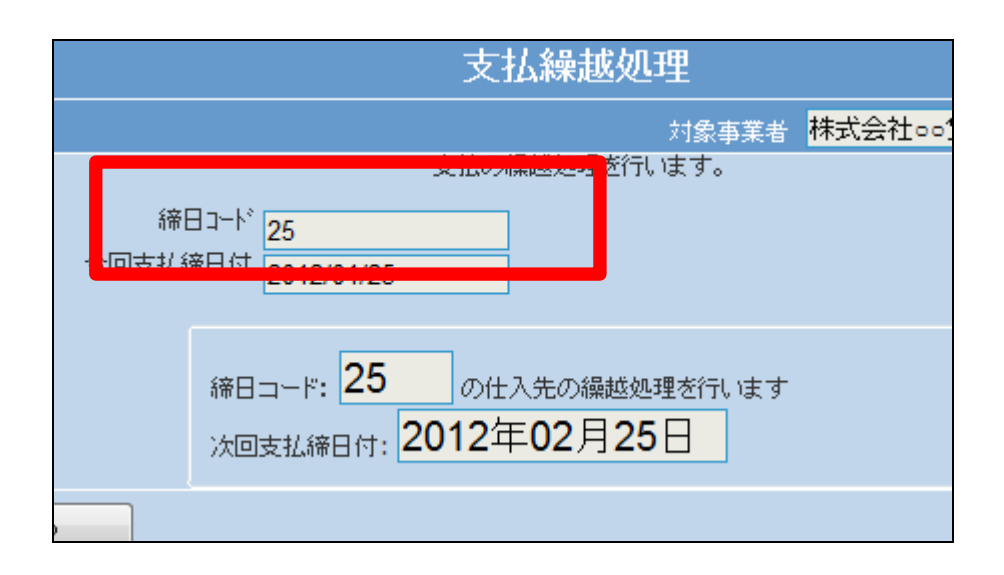

| 🗋 介護販売   | 業務タスク      |
|----------|------------|
| 🛄 介護住政   | 発注回答待ち     |
| 📄 販売     | レンタル契約書未発行 |
|          | 引上書未発行     |
| <u></u>  | 契約未完了確認    |
| 支払,      | 引上未完了確認    |
| 📄 マスタ設定  | デモ貸出中      |
| 🦲 環境設定   |            |
| 🗖 ಶಿನಕ್ಕ |            |
| 🧰 データ連携  | - 作業情報     |

45.

メニューが展開されますので、「支 払締処理」メニューを選択します。

| // 美祝メニュー | 01. 支払入力         |
|-----------|------------------|
| » ⊽1x⊐=+  | 02. 買掛金管理表発行     |
| » x⊒⊐∽    | 03. 貫掛金管理表再発行    |
| רציט 🗖    | 04. 貫掛元帳照会       |
|           | 05. 一括請求内容変更入力   |
|           | 06. レンタルー括仕入     |
|           | 07. レンタル一括住人取消   |
| 🔤 販売      | 08. 支払締処理        |
| 🛅 請求      | 00 - 士村用版中书 28%年 |
| 🗋 支払      | 10. 支払繰越処理       |
| 🗋 マスタ設定   |                  |

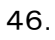

支払締処理の画面が表示されま す。

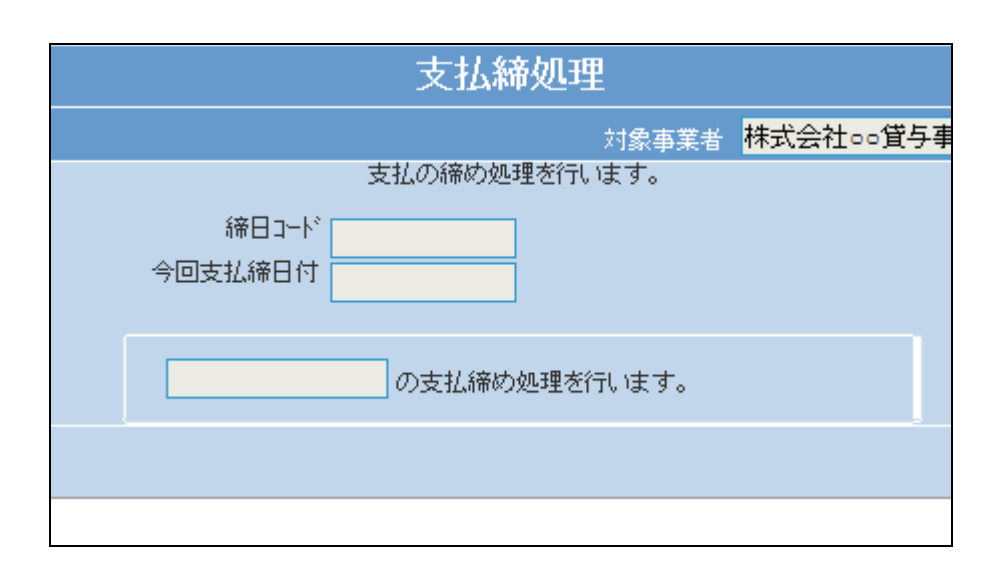

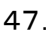

「次の画面へ」をクリックします。

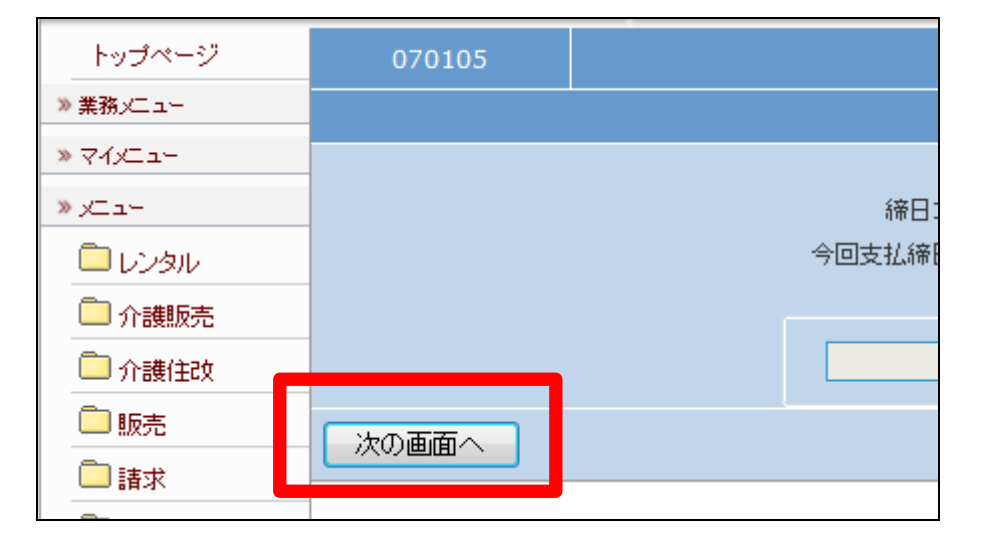

48.

「支払締処理」メニューの締日コー ド「99」の画面です。

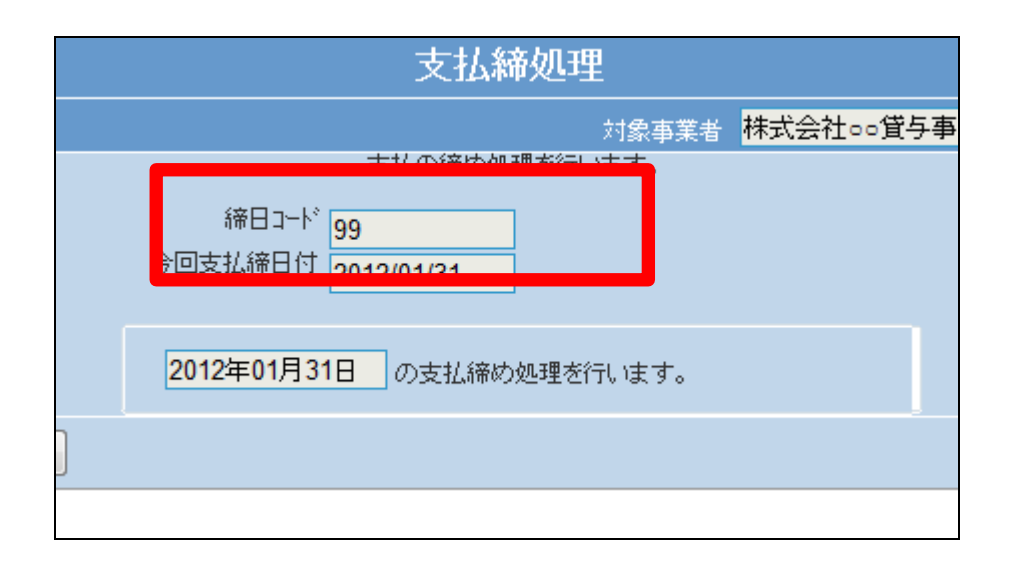

「更新する」をクリックします。

【ポイント】

この締め処理は、該当月の月末 日の仕入データの仕入締め処理 を行っています。

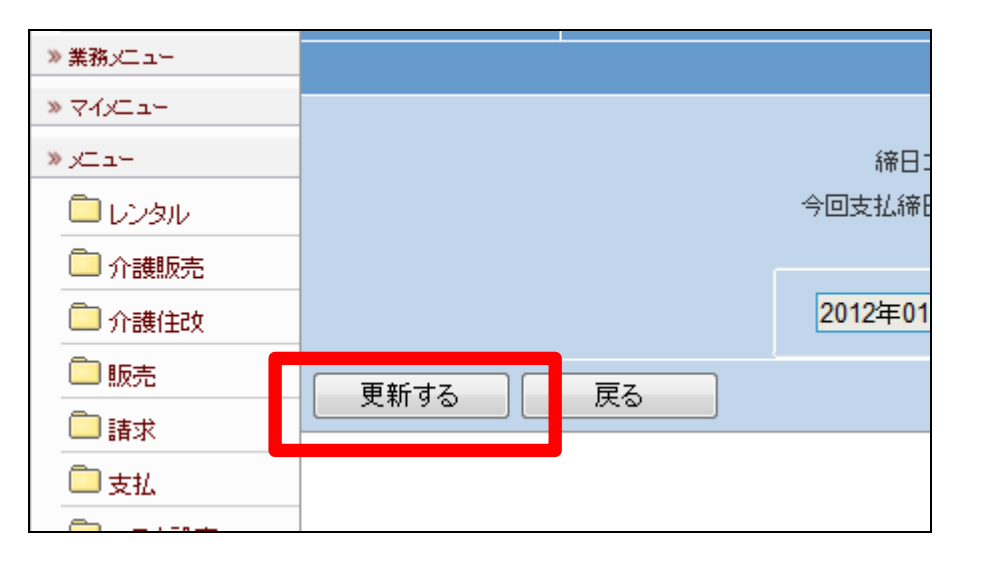

50. 月末日の仕入締め処理が終了し ました。

| 支払締処理                                                 |  |  |  |  |
|-------------------------------------------------------|--|--|--|--|
| 株式会社。。貸与事業所東京支店<br>対象事業者(F9):4770400093<br>更新が終了しました。 |  |  |  |  |
|                                                       |  |  |  |  |

51.

「支払」メニューをクリックします。

| 🛄 介護販売  | 業務タスク      |
|---------|------------|
| 🧰 介護住改  | 発注回答待ち     |
| 🗋 販売    | レンタル契約書未発行 |
| □ :+-+  | 引上書未発行     |
|         | 契約未完了確認    |
| □支払     | 引上未完了確認    |
| 「コマカ部会  | デモ貸出中      |
| 🧰 環境設定  |            |
| 🗖 システム  |            |
| 🧰 データ連携 | 作業情報       |

メニューが展開されますので、「支 払明細書発行」メニューを選択しま す。

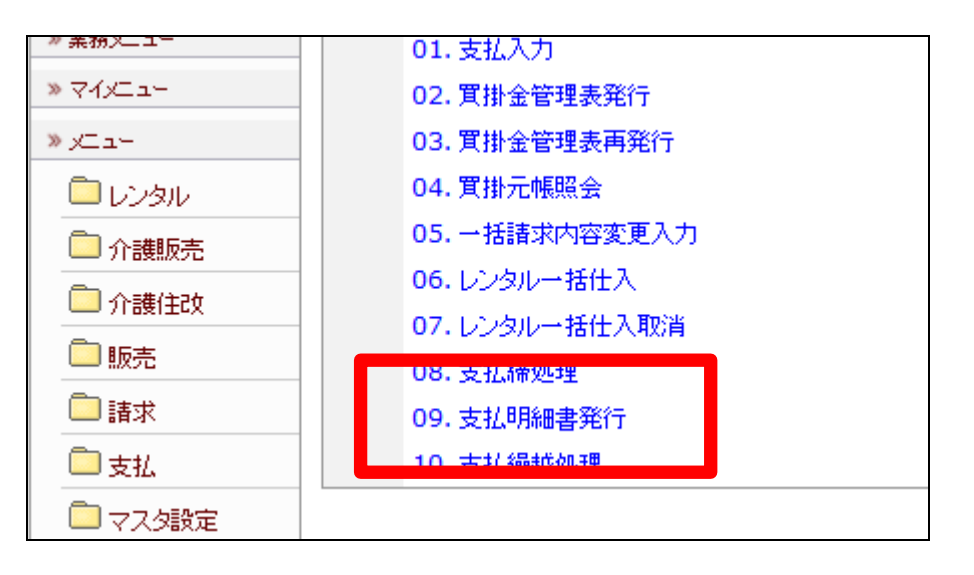

53.

支払明細書発行の画面が表示さ れます。

| 支払明細書発行 |         |             |         |  |
|---------|---------|-------------|---------|--|
|         |         | 対象事業者       | 株式会社○○貨 |  |
|         | 支払明     | 細書の発行を行います。 |         |  |
| 締日コード   |         |             |         |  |
| 今回請求締日付 |         |             |         |  |
| 支払明細書種類 | 支払明細書明細 | •           |         |  |
|         |         |             |         |  |
|         |         | までの支払明細書を発  | 行します    |  |
|         |         |             |         |  |
|         |         |             |         |  |

54.

「次の画面へ」をクリックします。

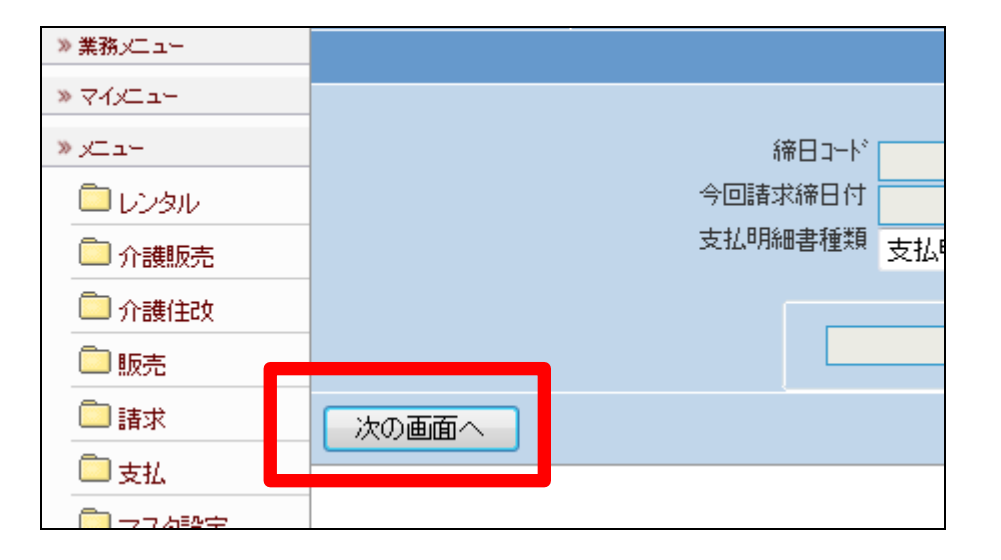

「支払明細書発行」メニューの締日 コード「99」の画面です

| 支払明細書発行                     |     |            |        |       |               |      |     |         |
|-----------------------------|-----|------------|--------|-------|---------------|------|-----|---------|
|                             |     |            | 0.04 m |       | a Chila dalar | 対象事業 | 者   | 株式会社○○貨 |
| 支払明細書の発行を行います。              |     |            |        |       |               |      |     |         |
| 締日コード<br>今回請求締日付<br>支払明細書種類 |     | 99         |        |       |               |      |     |         |
|                             |     | 2012/01/31 |        |       |               |      |     |         |
|                             |     | 支払明細書明細    | - 1    | ]     |               |      |     |         |
|                             |     |            |        |       |               |      |     |         |
|                             | 201 |            |        | までの支払 | 明細書を到         | 能行   | します |         |
|                             |     |            |        |       |               |      |     |         |

56.

「発行する」をクリックします。

# 【ポイント】

この発行処理は、該当月の月末 日の仕入データの仕入明細書発 行を行っています。 この後、支払繰越処理の締日コー ド「99」は行わないで下さい。締日

コード「99」は月次更新を行う前の 作業となりますのでご注意下さい。

57.

「該当データが存在しませんでした」のエラーメッセージが表示されて支払締処理が完了しました。

| » 業務メニュー   |         |                       |
|------------|---------|-----------------------|
| ≫ ⊽√x⊐⊐+   |         |                       |
| »∠⊐-       |         | 締日コート <sup>*</sup> 99 |
| ראש 🗖 🗋 רע | 今回諸     | 求締日付 2012             |
| 📄 介護販売     | 支払明     | 細書種類 支払               |
| 🧰 介護住改     |         |                       |
| 🗋 販売       |         | 2012年01               |
| 🗋 請求       | 発行する 戻る | -                     |
| 🗋 支払       |         |                       |
| □ 支払       |         |                       |

| 🗖 レンタル   |                                  | 今回請求 | <sup>、徐日付</sup> 2012 |
|----------|----------------------------------|------|----------------------|
| 🗋 介護販売   | :                                | 支払明約 | 書種類 支払               |
| 🗋 介護住政   |                                  |      |                      |
| 🛄 販売     |                                  |      | 2012年01              |
| 🗋 請求     | 発行する 戻る                          |      |                      |
| 🗖 支払     |                                  |      |                      |
| 🧰 マスタ設定  | <ul> <li>該当データがありません。</li> </ul> |      |                      |
| 📄 環境設定   |                                  |      |                      |
| 🗖 ಶಿನಕ್ಕ |                                  |      |                      |